# آموزش کار با برنامه SketchUp

محسن اصغری دبیر کار و فناوری www.karvafanavari.ir

#### مقدمه

یکی از نرم افزار های کاربردی در زمینه مدل سازی سه بعدی و نمایش نمای پرسپکتیو نرم افزار SketchUp ساخت شرکت گوگل می باشد . البته این نرم افزار بیشتر به منظور ساخت مدل های سه بعدی ساختمان ها و فضاهای مختلف جهت قرار گرفتن در برنامه Google Earth توسط گوگل ساخته شده است ، اما با کمک این برنامه می توان مدل های سه بعدی دیگری به جز مدل های ساختمانی را نیز رسم کرد . و همین طور با دارا بودن ویژگی های منحصر به فرد در رسم و سادگی محیط کار ، از این برنامه برام می برسه بعدی دیگری به جز مدل های ساخته برنامه می توان مدل های سه بعدی دیگری می جز مدل های ساخته برنام را نیز برام این برنامه می توان مدل های سه بعدی دیگری می جز مدل های ساختمانی را نیز برسم کرد . و همین طور با دارا بودن ویژگی های منحصر به فرد در رسم و سادگی محیط کار ، از این برنامه می توان برای آموزش پودمان ۶ کتاب کار و فناوری پایه هفتم بهره گرفت .

در پودمان ۶ لازم است دانش آموزان رسم نماهای پرسپکتیو بعضی از اشکال هندسی که در کتاب در نظر گرفته شده را انجام دهند . شما همکاران محترم می توانید با کمک نرم افزار SketchUp این شکل ها را رسم کنید و در کلاس برای آموزش راحت تر و نمایش دادن نما ها از زاویه های مختلف ، استفاده نمایید . علاوه بر این استفاده از این نرم افزار و حتی کشیدن این اشکال در کلاس ( رسم اشکال بسیار ساده است و با توجه به وقت کم کلاس وقت گیر نیست ) مطمئنا شور و هیجان خاصی در در دانش آموزان ایجاد خواهد کرد . در ادامه چگونگی نصب نرم افزار به همرا آموزش قسمت های مورد نیاز و رسم اشکال آموزش داده خواهد شد . در این فایل سعی میشود بخش هایی از نرم افزار که برای استفاده در کتاب کار و فناوری پایه هفتم مورد نیاز است به زبانی ساده آموزش داده شود و توضیحات اضافی خود داری شود ،

### دریافت و نصب برنامه

نرم افزار Google SketchUp را می توانید با کلیک بر روی کلیک کنید از دریافت نمایید . حجم این نرم افزار ۳۹ مگابایت می باشد .

نصب نرم افزار بسیار ساده و همانند نصب سایر نرم افزار ها می باشد ، کافی است فقط بر روی Next کلیک کنید تا نصب به اتمام رسد .

بعد از اتمام نصب ، برنامه SketchUp را اجرا نمایید ، پنجره زیر را مشاهده خواهید کرد ، بر روی گزینه Template کلیک نمایید ، از این قسمت می توانید نوع محیط برنامه را در هنگام اجرایه اولیه انتخاب

| -<br>Default Template: | No Default Template            |                                     | Choose Template               |
|------------------------|--------------------------------|-------------------------------------|-------------------------------|
| Learn                  |                                |                                     |                               |
| New                    | to SketchUp? These too         | ols are a great way to get          | started:                      |
|                        | Line                           | Push/Pull                           | Orbit                         |
|                        | P                              |                                     |                               |
| Draw edges             | s. Connect them to make faces. | Extrude 2D faces into<br>3D shapes. | Change your point<br>of view. |
|                        |                                |                                     |                               |

حال در این قسمت بهتر است گزینه Plan View – Meters را انتخاب کنید ( انتخاب گزینه های در این قسمت بهتر است گزینه های دیگر مشکلی ایجاد نخواهد کرد ) .

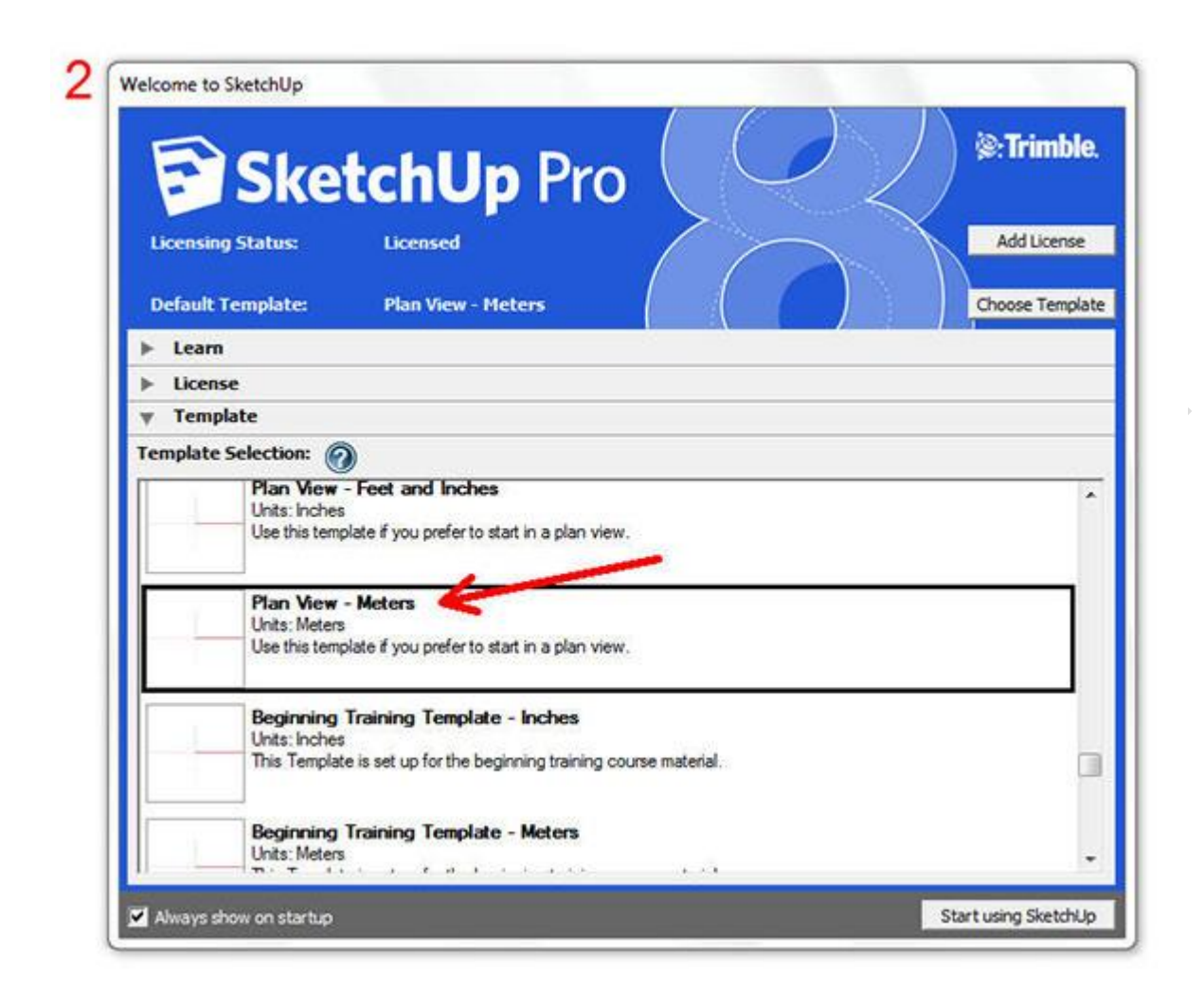

بعد از انتخاب گزینه مورد نظر بر روی Start using SketchUp کلیک کنید تا محیط برنامه نمایان شود ، در ادامه به معرفی ابزار و گزینه های لازم برای رسم شکل های کتاب خواهیم پرداخت .

## آشنایی با محیط برنامه

پس از اجرای برنامه با محیط زیر مواجه خواهید شد ، تمامی ابزار های لازم برای رسم اشکال کتاب در قسمت علامت گذاری شده در دسترس می باشد . در ادامه گزینه هایی که ما با آن ها کار خواهیم داشت را معرفی خواهند شد .

| 💕 Untitled - SketchUp Pro               | 27856.2                | 100 Lat.           |                    |                 |
|-----------------------------------------|------------------------|--------------------|--------------------|-----------------|
| File Edit View Camera Draw Tools Window | Help<br>🛃 🎘 😷 🕐 🔩 /% 🗣 |                    |                    |                 |
| Top                                     |                        |                    |                    |                 |
|                                         |                        |                    |                    |                 |
|                                         |                        |                    |                    |                 |
|                                         |                        |                    |                    |                 |
|                                         |                        |                    |                    |                 |
|                                         |                        |                    |                    |                 |
|                                         |                        |                    |                    |                 |
|                                         |                        |                    |                    |                 |
|                                         |                        |                    |                    |                 |
|                                         |                        |                    |                    |                 |
|                                         |                        |                    |                    |                 |
|                                         |                        |                    |                    |                 |
|                                         |                        |                    |                    |                 |
|                                         |                        |                    |                    |                 |
|                                         |                        |                    | Length             |                 |
| Neady Neady                             |                        |                    | Lengu              |                 |
| می توانید شکل هندسی رسم                 | ، با کمک این گزینه     | Select می باشد     | : نام ابزار t      | Select – ۱      |
|                                         |                        | ید .               | یالت انتخاب در آور | شده خود را به ح |
|                                         | 1 ** 1.1.*             | \                  | L S SL ling        | 1. I 🥒 🖌        |
| سم نمایید .                             | ، خطوط مستقیم را ر     | ن ترينه مي توانيد  | EIIIe : با تمت ایز | ۱ – 🧹 ابرار     |
| دازه های دلخواه رسم نمایید .            | ربع و مستطیل را با ان  | انید شکل های مر    | ک این ابزار می توا | ۳ – 🔟 با کم     |
|                                         | ىم نماييد .            | نید دایره ها را رس | ک این ابزار می توا | ۴ – 🚺 با کم     |

۵ - []] با کمک این گزینه خطوط منحنی را می توانید رسم کنید .
۶ - []] همان طور که از شکلش پیداست برای ابزار پاک کن می باشد .
۷ - []] همان طور که از شکلش پیداست برای ابزار پاک کن می باشد .
۸ - []] ابزار متر می باشد که می توانید خطوط رسم شده را اندازه گیری نمایید .
۹ - []] برای رنگ آمیزی می توانید از این ابزار استفاده کنید .
۹ - []] با کمک این گزینه می توانید به اشکال رسم شده خود حجم دهید . در واقع مهم ترین و برکاربردترین ابزار مورد نیاز ما ، همین گزینه می باشد .
۱۰ - []] ابزار مورد نیاز ما ، همین گزینه می باشد .

11 - State ابزار Rotate که جهت چرخش اشکال رسم شده در زاویه های دلخواه می توانید از این گزینه استفاده کنید .

۱۲ - آس ابزار offset که با کمک آن می توانید به مشابه شکل اصلی ، شکلی را در درون و مرکزیت آن ترسیم کنید البته به ابعاد کوچیک تر .

۱۳ - با ابزار Orbit نیز از مهمترین ابزار های مورد استفاده برای ما می باشد . با کمک این گزینه می توانید شکل رسم شده خود را از زاویه های مختلف مشاهده نمایید . در واقع می توانید با کمک این گزینه نماهای پرسپکتیو شکل خود را به آسانی به نمایش بگذارید .

۱۴ - *الزار Pan که برای جابه جا کردن محیط نمایشی برنامه از این گزینه می توانید استفاده کنید . تقریبا همان کاربرد ابزار Hand که در کتاب های PDF برای جابه جا کردن صفحات از آن استفاده می شود را دارا می باشد .* 

۱۵ - 🔍 ابزار ذره بین که برای بزرگ و کوچک نمایی از این ابزار استفاده می شود .

نکته : توجه داشته باشید برای استفاده از هر کدام از این ابزار ها می بایست پس از انتخاب آن ها در محیط برنامه ابتدا کلیک چپ را فشرده و سپس با توجه به کاربردشان از آن ها استفاده کنید .

نکته : ابزار هایی که معرفی نشده اند کاربردی برای کار ما ندارند .

نکته مهم : همکاران محترم ، برای یادگیری این نرم افزار و هر نرم افزار دیگری ، هیچ روشی بهتر از روش آزمون و خطا نیست ، توصیه می کنم به جای به ذهن سپردن کاربرد های این ابزار ، خود به آزمون و خطا هر کدام از این ابزار ها بپردازید تا عملکرد آن را مشاهده کنید . مطمئنا بهتر و سریع تر قادر به استفاده از این نرم افزار خواهید بود .

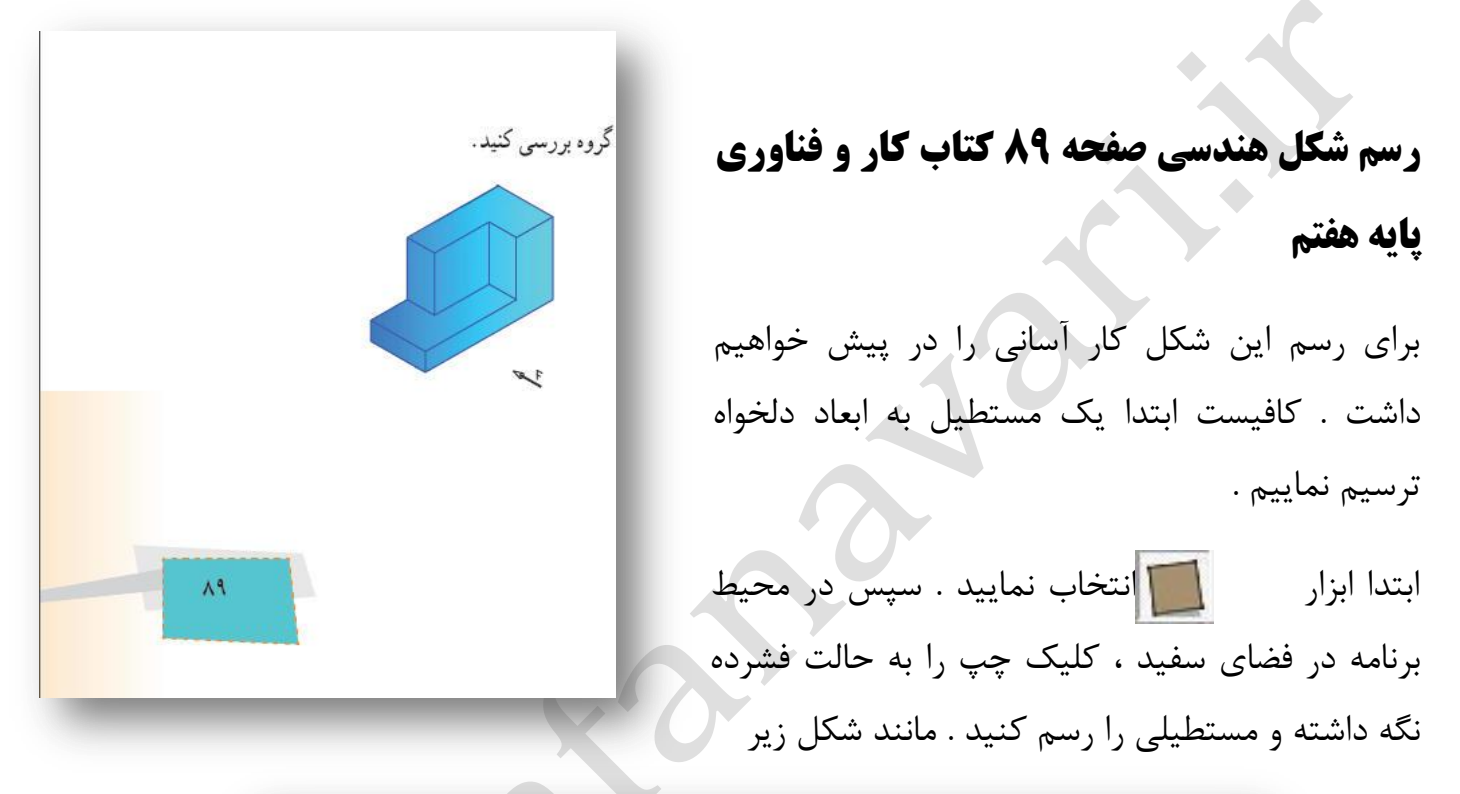

| ► <b>/ ■ ● € ♦ 4</b> | P 🖉 🕹 🏘 🗗 🌾 🤚 /3 🔍 💐 🌆 🗋 | à 🕭 🗶 💫 💐 🌮 🟠 |
|----------------------|--------------------------|---------------|
| Тор                  |                          |               |
|                      |                          |               |
|                      |                          |               |
|                      |                          |               |
|                      |                          |               |
|                      |                          |               |
|                      |                          |               |
|                      |                          |               |
|                      |                          |               |
|                      |                          |               |
|                      |                          |               |
|                      |                          |               |
|                      |                          |               |
|                      |                          |               |
|                      |                          |               |
|                      |                          |               |
|                      |                          |               |
|                      |                          |               |
|                      |                          |               |
|                      |                          |               |
|                      |                          |               |
|                      |                          |               |
|                      |                          |               |
|                      |                          |               |
|                      |                          |               |
|                      |                          |               |
|                      |                          |               |

٦

حال می بایست با کمک ابزار کار ابتدا این ابزار را انتخاب کرده . سپس مداد را بر روی ضلع بالایی مستطیل ببرید نقطه ای را مشاهده می کنید . حال کلیک چپ را فشرده و خطی به سمت پایین بکشید . خط را به ظلع پایینی نصب نکنید ، بعد از این که مقداری پایین آمدید ، کلیک چپ را رها کنید ، تا خط در آن نقطه تثبت شود . حال دوباره در همان نقطه کلیک چپ را فشرده و این بار خطی در جهت راست بکشید . مانند شکل زیر .

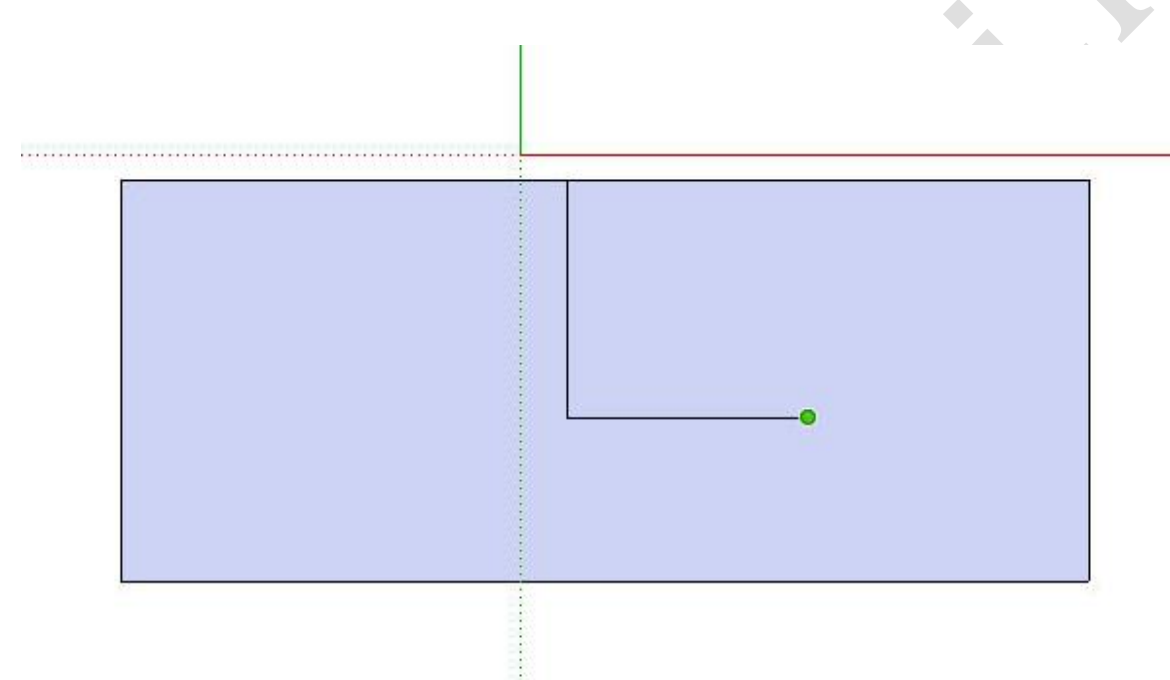

سپس مانند تصویر زیر ، ترسیم شکل را به اتمام رسانید . دقت کنید پس از اتصال خط به ضلع پایینی می بایست کلیک چپ را رها کنید .

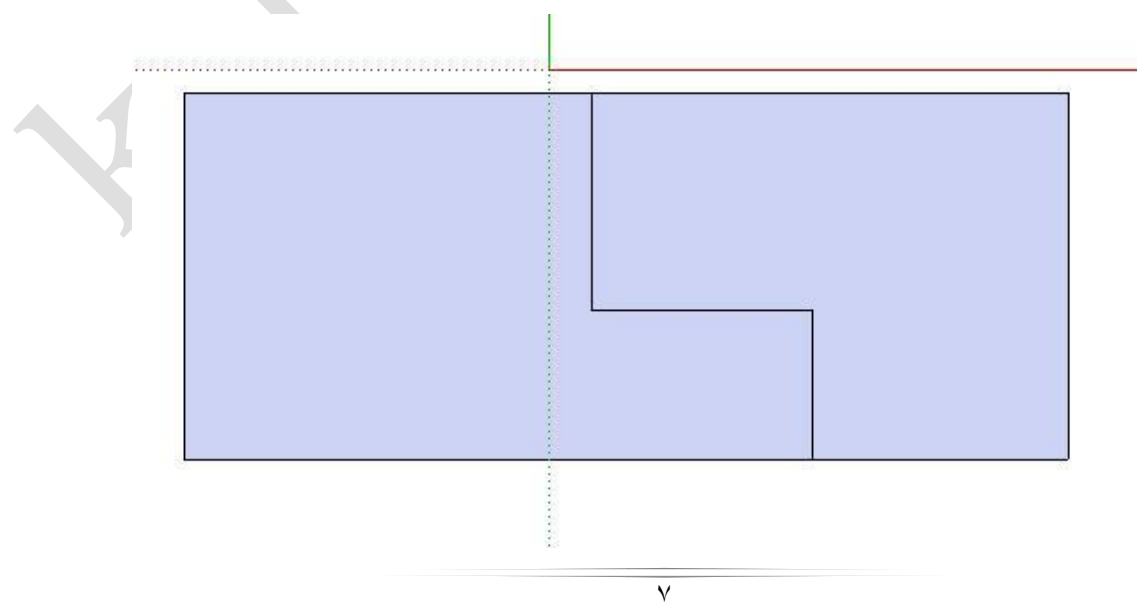

تا اینجای کار شالوده شکل ما ترسیم شده هست ، حال نوبت به تغییر زاویه دید و حجم دادن به شکل است .

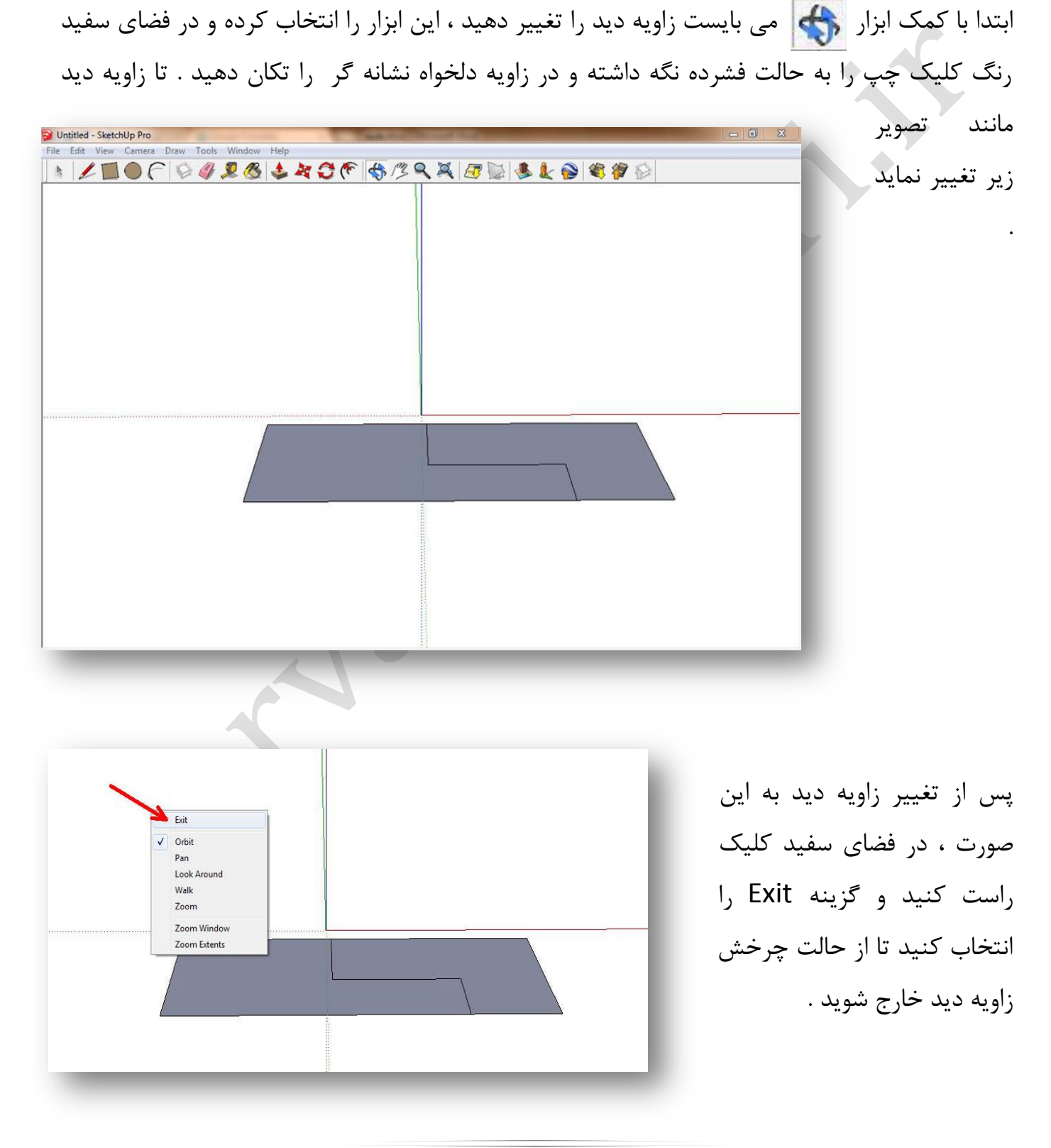

٨

حال با کمک ابزار **ایم** بر روی یکی از اشکال درون مستطیل کلیک کنید تا به حالت شطرنجی در بیاید .

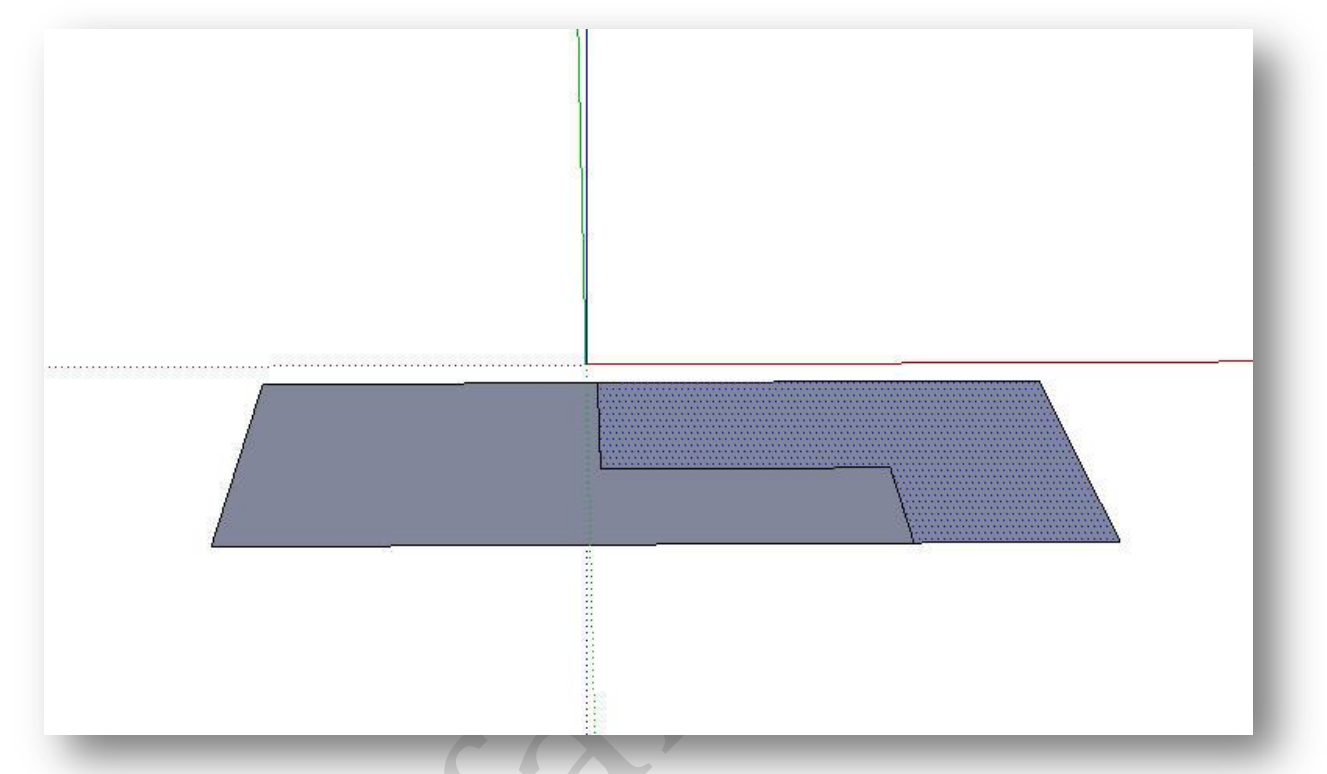

حالا نوبت به حجم دهی رسیده است تا کار ما به اتمام رسد . ابزار 🔩 را انتخاب و نشانه گر را بر روی قسمت شطرنجی ببرید ، کلیک چپ را بفشارید و بدون اینکه رها کنید به سمت بالا بکشید . بعد از اینکه مقداری حجم پیدا کرد کلیک چپ را رها کنید .

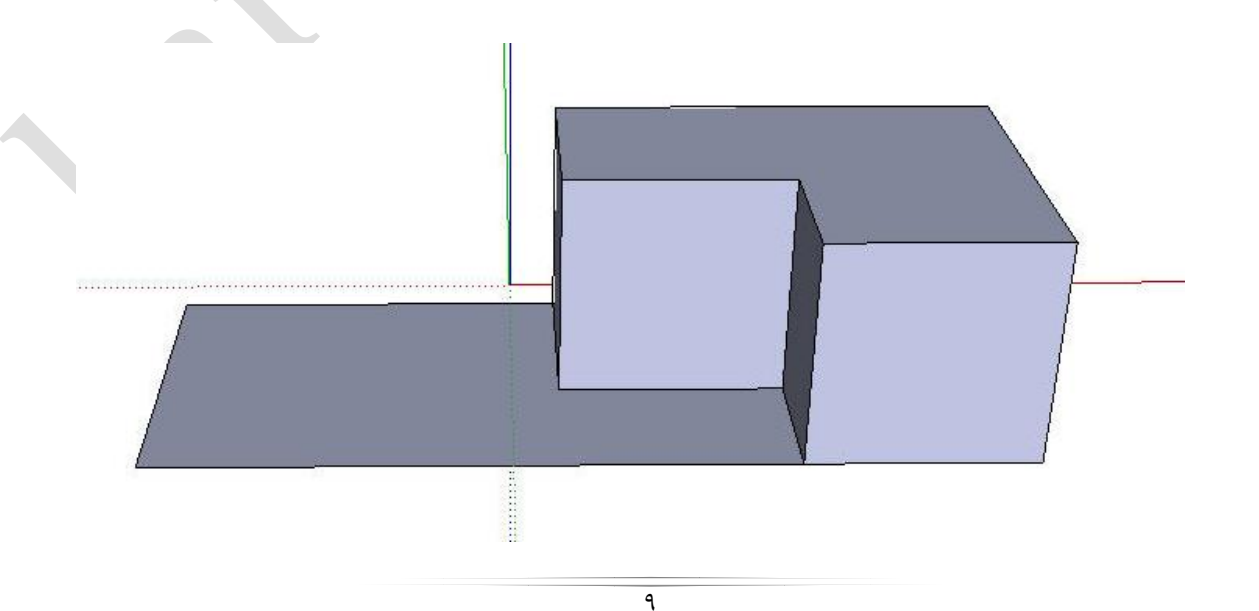

همین کار را برای سمت دیگر تکرار کنید ، فقط دقت کنید یک سمت از سمت دیگر بالاتر باشد . مانند تصویر زیر .

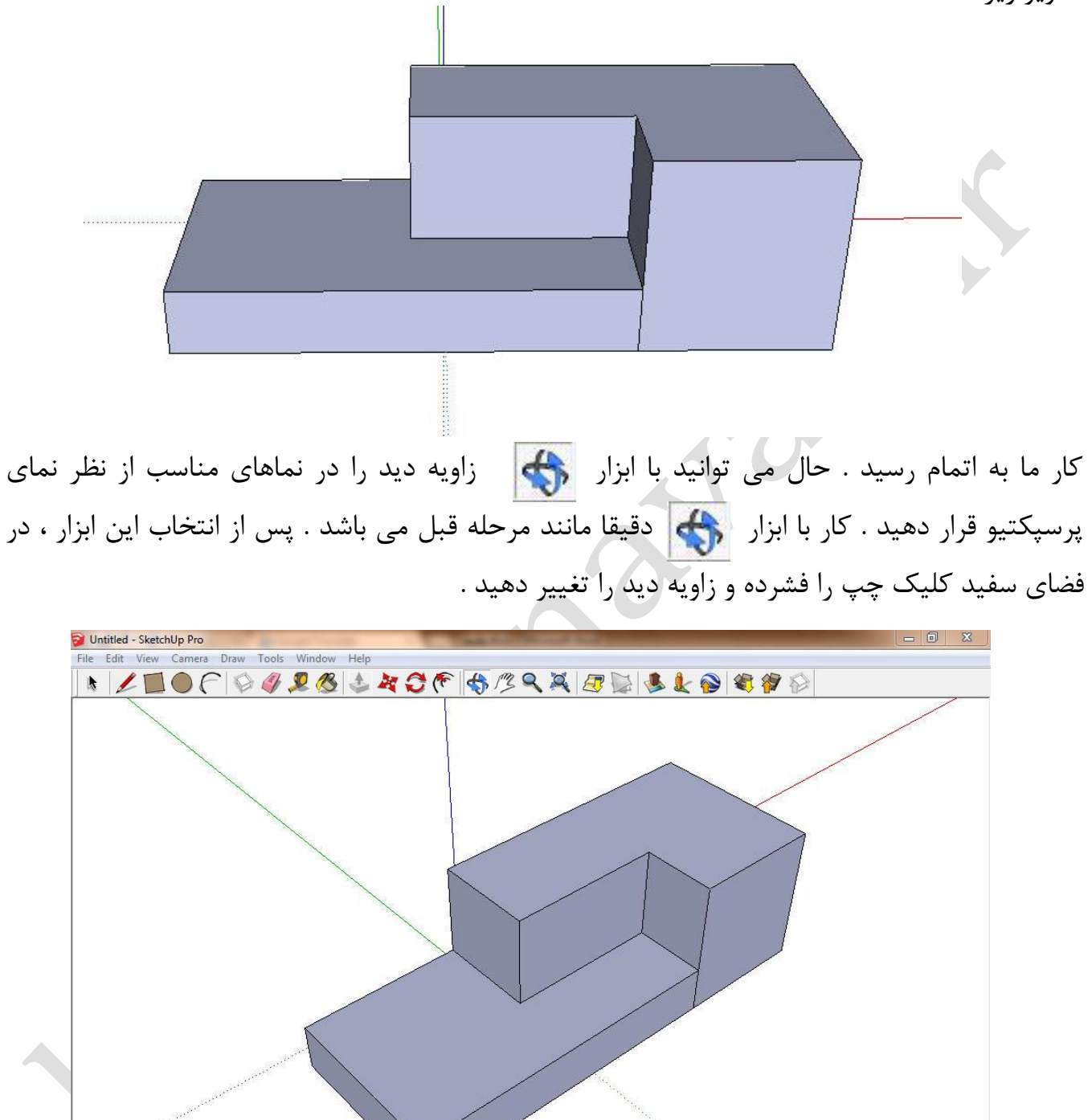

Measurements

🕐 🕐 🔘 🥐 Ready

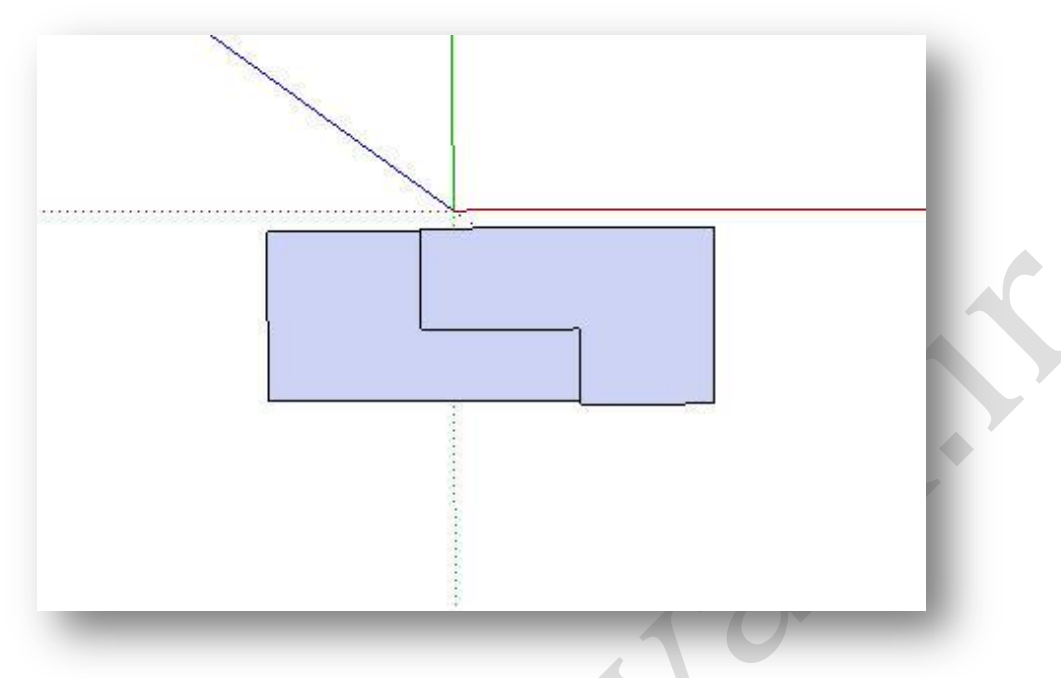

حال زاویه پرسپکتیو را طوری تنظیم می کنم تا نمای بالا به دست آید .

### ترسیم شکل صفحه ۹۰

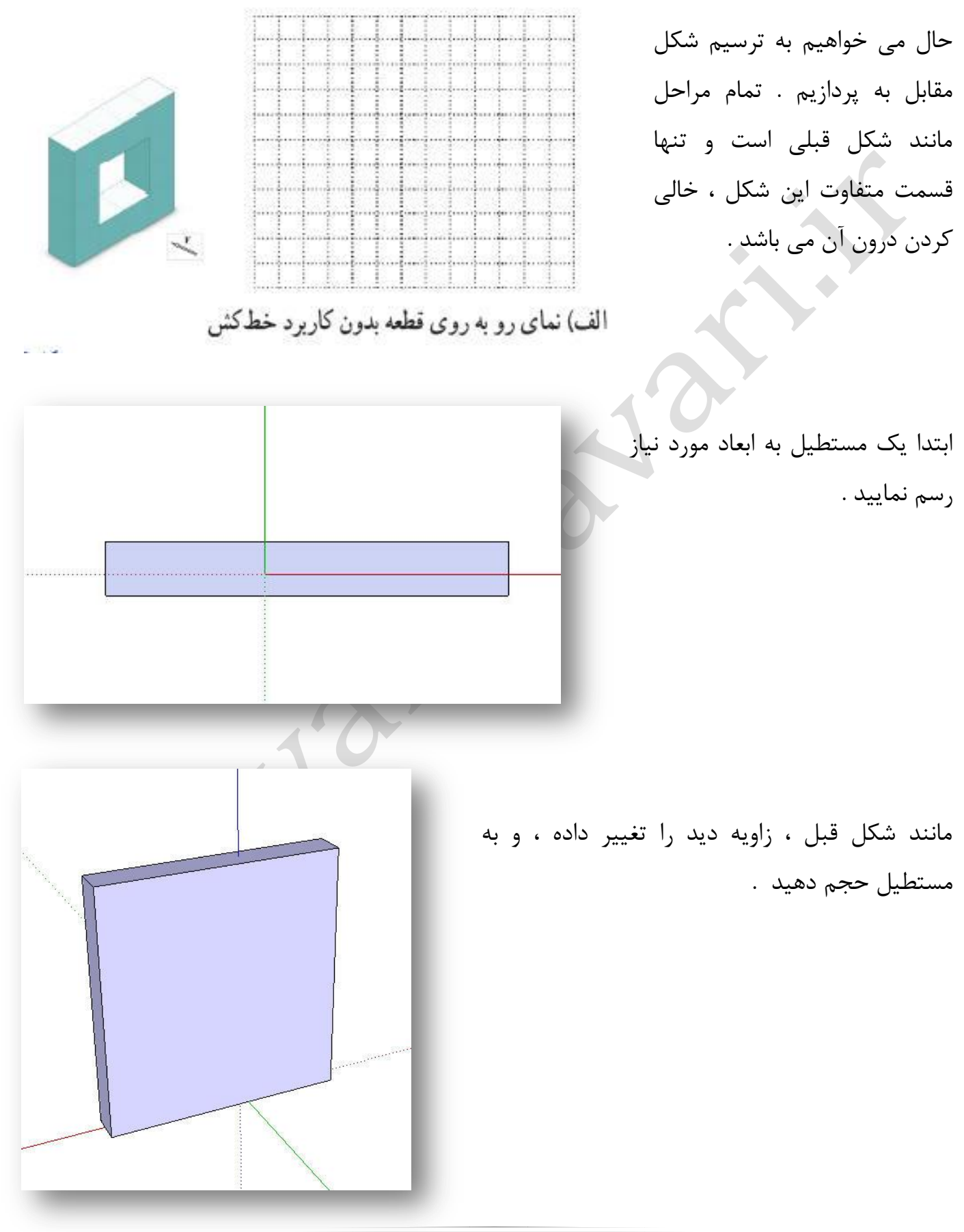

حال نوبت به خالی کردن درون شکل رسیده است .

برای این کار باید از ابزار آس استفاده نمایید . این ابزار را انتخاب کنید ، موس را بر روی وجه مورد نظر ( مانند تصویر مقابل ) ببرید ، تا نقطه قرمز در وسط ضلع قرار بگیرد .

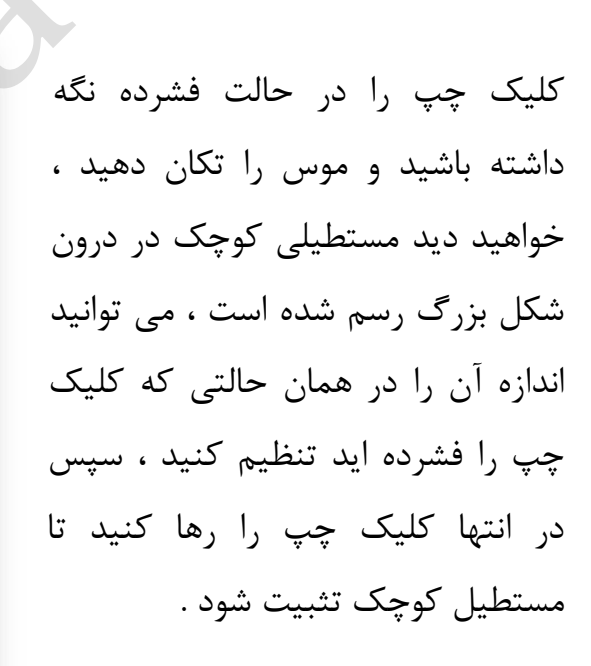

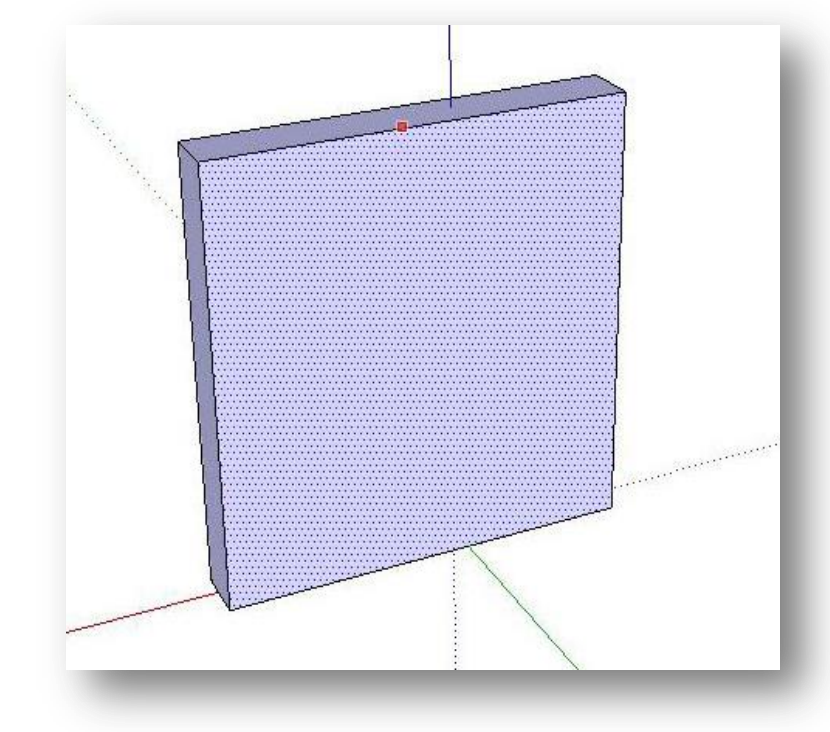

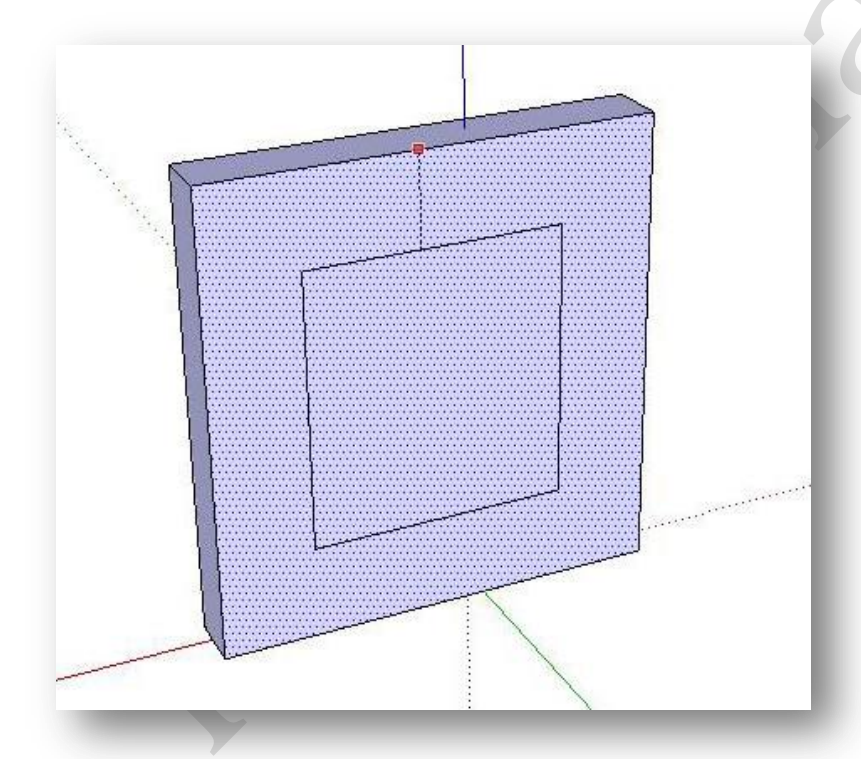

مستطیل کوچک را با کمک ابزار **آسا** انتخاب و با کی زاویه دید را تغییر داده تا به پشت مستطیل بزرگ تر بروید مانند شکل زیر .

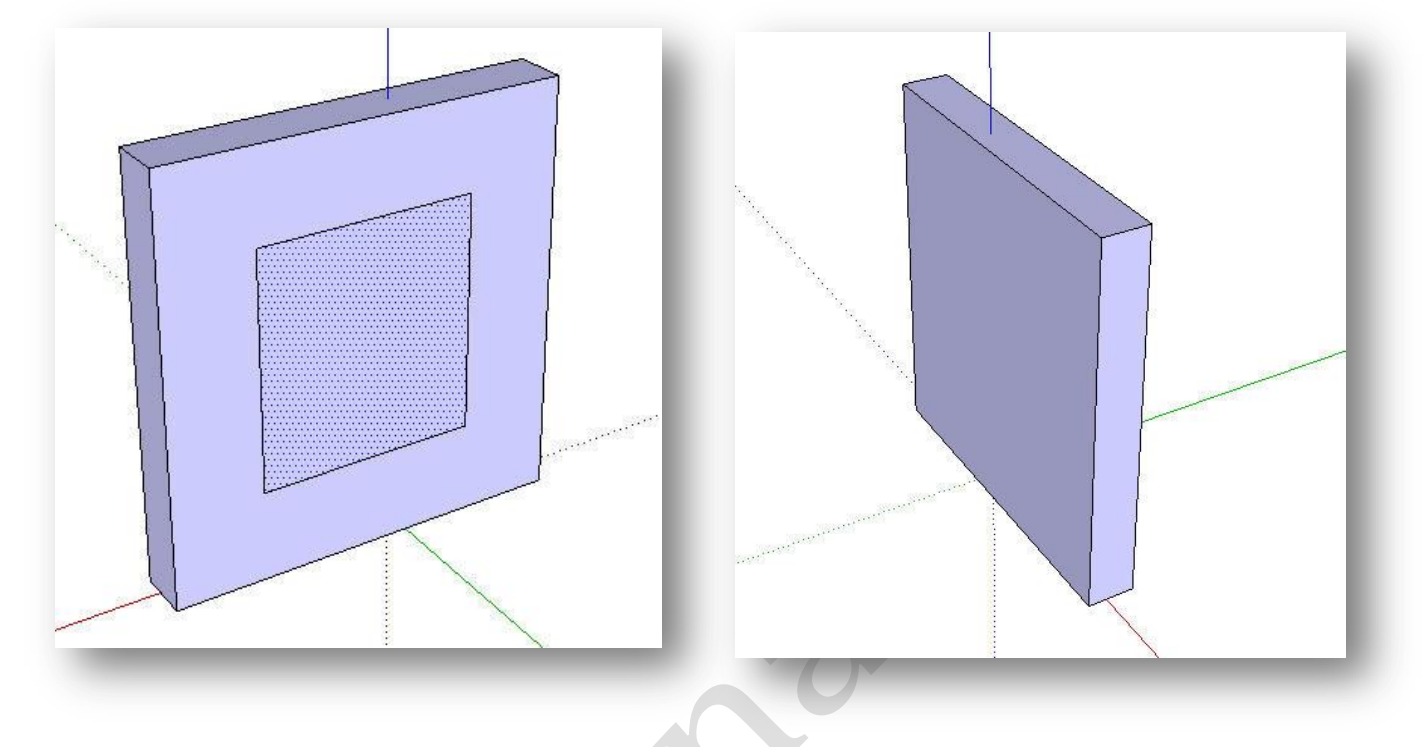

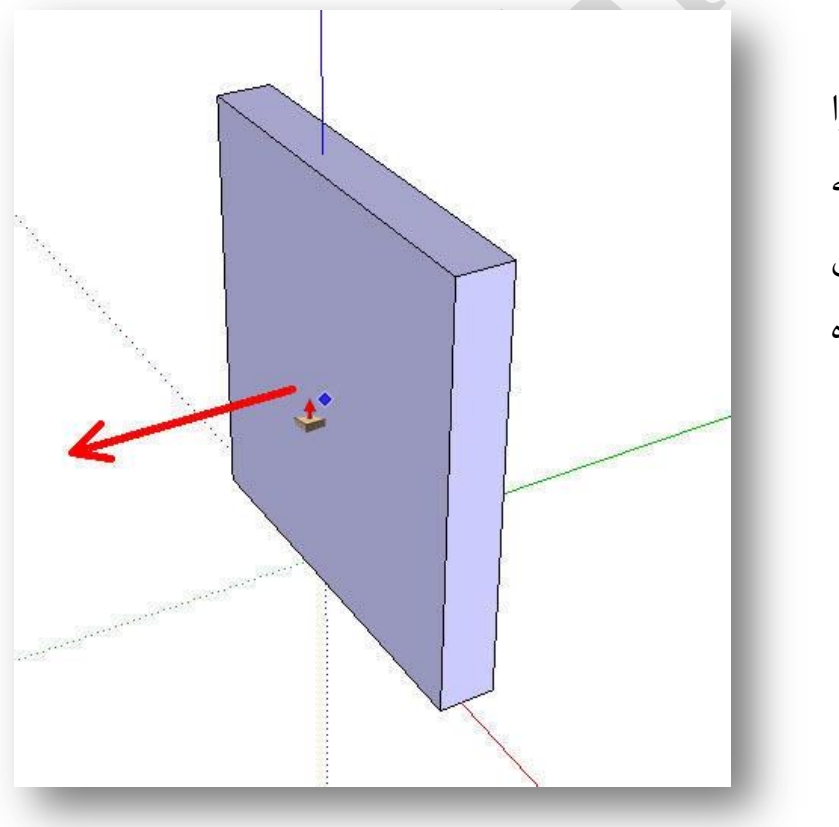

سپس ابزار حجم دهنده یعنی آس را انتخاب کنید ، و از درون مستطیل به سمت چپ بکشید ، جهت حرکت این عمل در تصویر مقابل با فلش نشان داده شده است . اگر مراحل بالا را به درستی انجام دهید شکلی مانند تصویر زیر خواهید داشت . کلیک چپ را رها کنید .

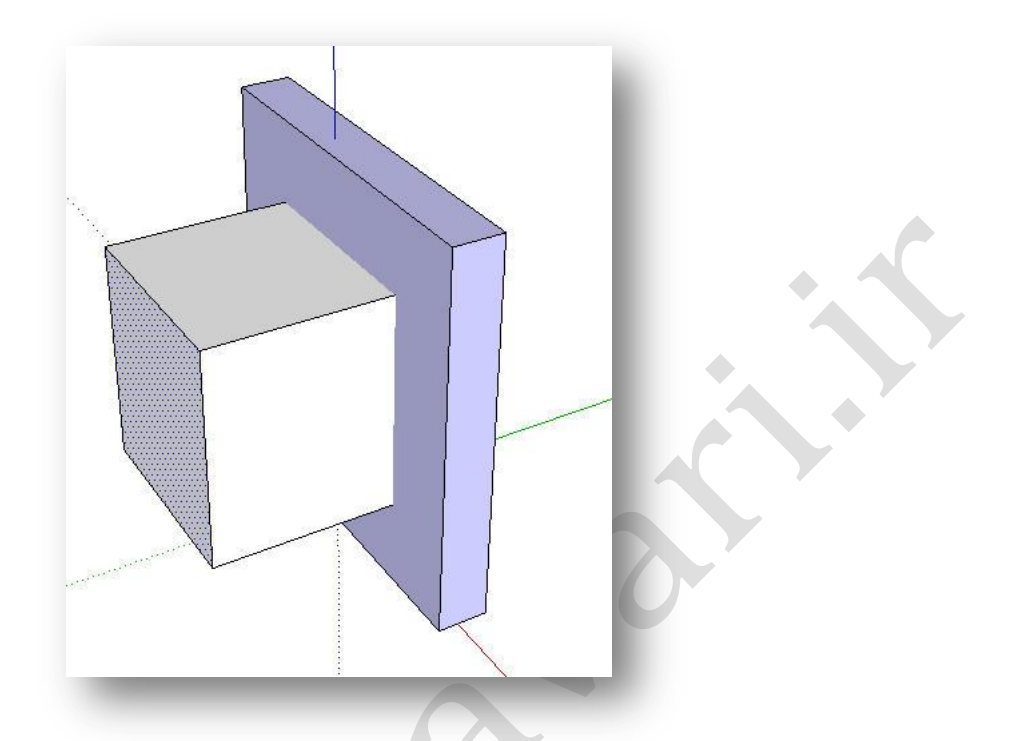

سپس بعد از این که شکل شما به صورت بالا در آمد بلافاصله در همان حالتی که ابزار فس را در دست دارید ، مطابق شکل زیر متسطیل کوچک را به سمت معکوس ببرید . دقت داشته باشید مکعب کوچک هر وقت با سطح مستطیل بزرگ مماس شد ، کلیک چپ را رها کنید .

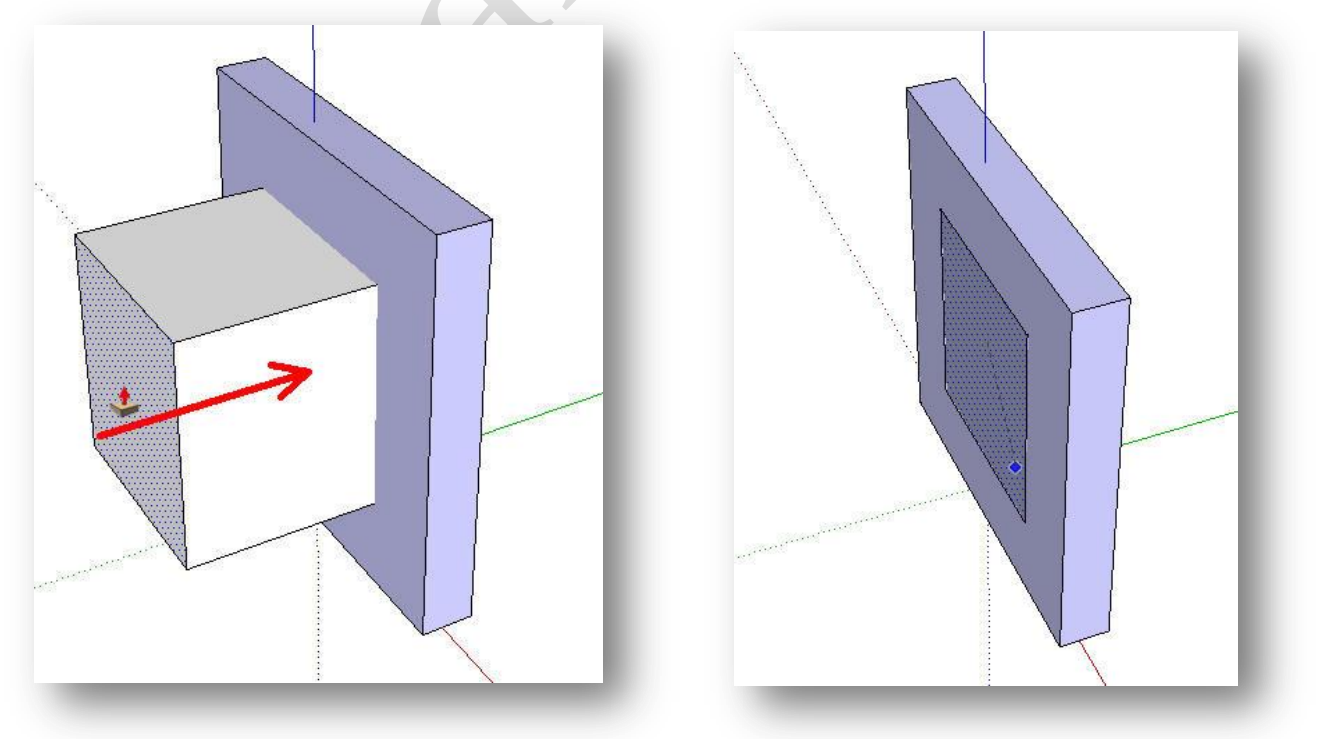

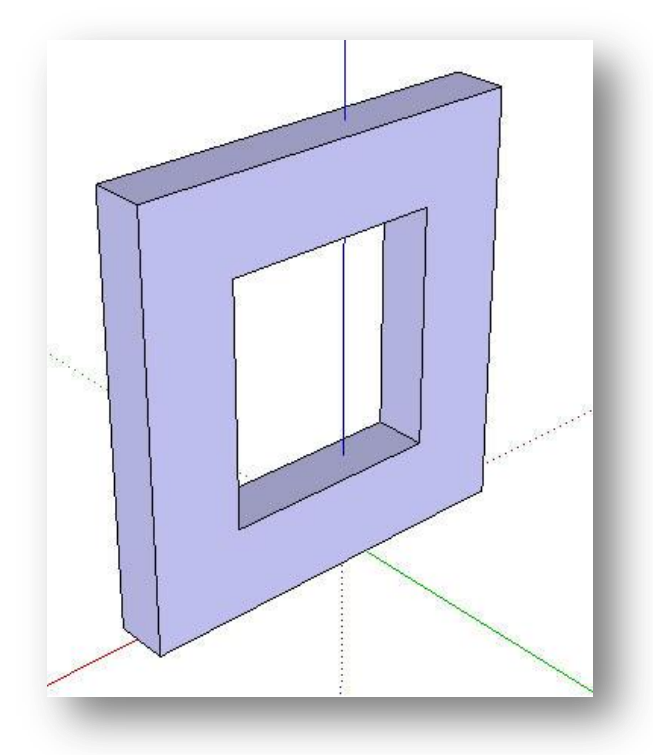

بعد از اینکه کلیک چپ را رها کردید ، خواهید دید بلافاصله مسطیل کوچک پاک شده ، و درون مستطیل بزرگ مانند شکل کتاب خالی خواهد شد .

در نهایت می توانید با تنظیم زاویه دید همان طور که در صفحات قبل توضیح داده شد ، سه نمای بالا ، پهلو و رو به رو را با دانش آموزان کار کنید .

همکاران محترم دقت داشته باشند در این آموزش سعی شد فقط قسمت های مورد نیاز پیرامون پودمان ۶ بررسی شود شما می توانید سایر تصاویر کتاب را با ابزار های توضیح داده شده و مشابه شکل های که در این آموزش ارائه شد ، ترسیم نمایید ، فقط کافی است مقداری با ابزار ها و زاویه دید تمرین کنید ، همان طور که در صفحات قبل خدمت شما عرض شد ، مهمترین نکته در یادگیری این نرم افزار و یا هر نرم افزار دیگری ، آزمون و خطا می باشد .

در صورت برخورد با مشکل در مورد این نرم افزار می توانید از طریق زیر با ما در ارتباط باشید .

سایت : <u>www.karvafanavari.ir</u> سایت

ایمیل : <u>mohsenas۳۱@gmail.com</u> ا

تهیه شده توسط : محسن اصغری و یزدان اکبر پور

دبیران کار و فناوری شهرستان آمل استان مازندران